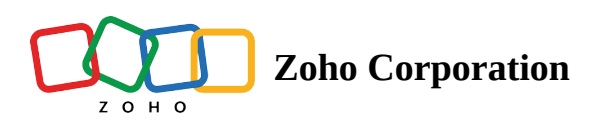

## Signing up with Zoho Sign to create or join an organization

Note

If you are a new Zoho user, you have to <u>create a new Zoho account</u> to access Zoho Sign and Zoho's other services.

## How to sign up with Zoho Sign

- Log in to your Zoho Account.
- Visit the Zoho Sign home page and click ACCESS ZOHO SIGN.

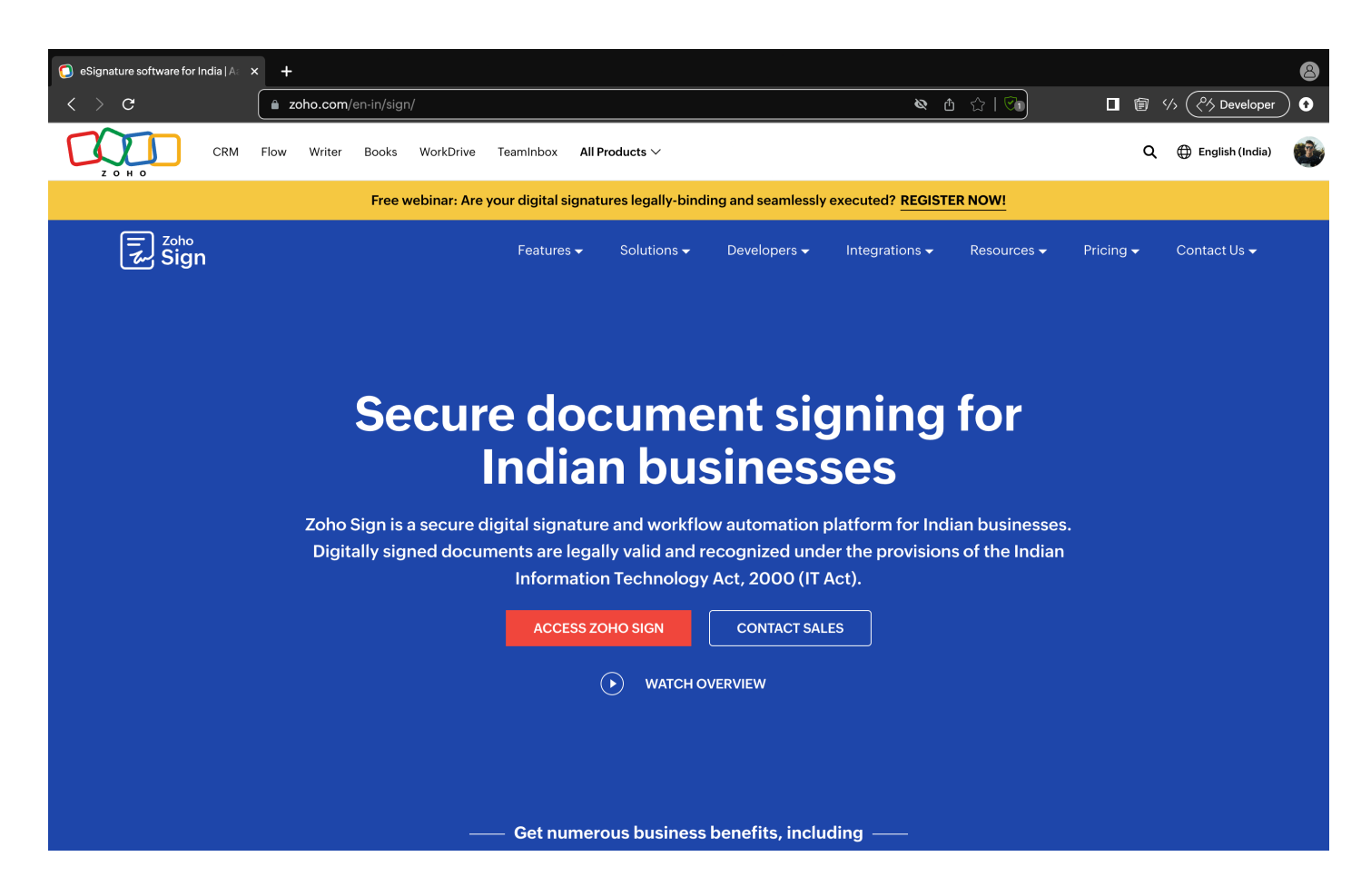

If your organization is already registered with Zoho Sign and you wish to be a part of its Zoho Sign account

Contact your organization's administrator and request an invitation to join. <u>Learn how to invite users to your Zoho</u> <u>Sign organization</u>.

| 🛃 Sign                                                                                                    |                                                                                                |                                                                                 | ? () |
|----------------------------------------------------------------------------------------------------|------------------------------------------------------------------------------------------------|---------------------------------------------------------------------------------|------|
|                                                                                                    | Hello <b>Jo</b><br>Welcome t                                                                   | <b>hn Zylker</b><br>ro Zoho Sign                                                |      |
| You are about to create a separate Zoho Sign account<br>and you will automatically become an admin for this account.<br>How do you want to proceed? |                                                                                                |                                                                                 |      |
|                                                                                                    | , QQ+<br>No, I don't need a separate Zoho Sign<br>account.<br>Let me join an existing account. | ې<br>Yes, I need a separate Zoho Sign<br>account.<br>Create one for myself now. | •    |

## If your organization is new to Zoho Sign and you would like to create an account for it

J

• Click Yes, I need a separate Zoho Sign account.

L

Hello **John Zylker** Welcome to Zoho Sign

## You are about to create a separate Zoho Sign account and you will automatically become an admin for this account.

How do you want to proceed?

Q No, I don't need a separate Zoho Sign Yes, I need a separate Zoho Sign account. account. Let me join an existing account. Create one for myself now.

- Enter your organization name and click Save and Proceed.
- Follow <u>these steps</u> to set up your Zoho Sign account.

?